## Clone or Share a Trip

- 1) Create trip as usual
- 2) Locate the trip in your trip library and click on the trip

|                                               | Requests Travel         | Expense Approv       | als App Center |             |            |            | Help 🗸<br>Profile 👻 👤 |  |  |
|-----------------------------------------------|-------------------------|----------------------|----------------|-------------|------------|------------|-----------------------|--|--|
| Travel Trip Library Templates Tools           |                         |                      |                |             |            |            |                       |  |  |
| Search value     Dates To Use:     Date Range |                         |                      |                |             |            |            |                       |  |  |
|                                               | Booking Dates Travel Da | tes 07/21/2014 01/21 |                | Search      |            |            |                       |  |  |
| Trip Name/Description                         |                         |                      | Status         | Date Booked | Start Date | End Date   | Action                |  |  |
| Trip from College Station t                   | to Dallas (V67GXC)      |                      | Ticketed       | 01/21/2015  | 05/26/2015 | 05/27/2015 | Cancel Trip           |  |  |
| Manage your trip                              | o details in one place. |                      |                |             |            |            |                       |  |  |

#### 3) Select Clone Trip

| C. CONCUR Requests Travel                                                                                                    | Expense Approvals                                                                                    | App Center                                                                                                    | Profile -                                                                                                    |
|----------------------------------------------------------------------------------------------------|----------------------------------------------------------------------------------------------------|----------------------------------------------------------------------------------------------------|----------------------------------------------------------------------------------------------------|
| Travel Trip Library Templates To<br>Trip Summary<br>Finalize Trip<br>Review Travel Details<br>Enter Trip Information<br>Submit Trip Confirmation | Trip Overview<br>I want to<br>Pint Inerary<br>E-mail Inerary<br>Open in Outlook<br>View Trip History | Trip Name: Trip from College Station to Dallas (Edit)<br>Start Date: May 26, 2015<br>End Date: May 27, 2015<br>Created: Jan 21, 2015, William Never (Modified: Jan 21, 2015) | Add to your Itinerary                                                                                                 |
|                                                                                                    | Create Template<br>Clone Trip<br>Share Trip<br>Cancel Entire Trip                                    | Description: (No Description Available) [Eatt)<br>Agency Record Locator: V67GXC<br>Passengers: William Kim Never<br>Total Estimated Cost: \$168.20 USD (Details)             | Booked outside Concur? Entler your trp<br>manualy, connect with Trigh, or send your<br>itinerary to plans@concur.com. |

- 4) Select either "Guest Traveler" or another traveler you are an arranger for in the drop down.
- 5) Select funding source
- 6) Select "Search for these specific flights"
- 7) Click Next

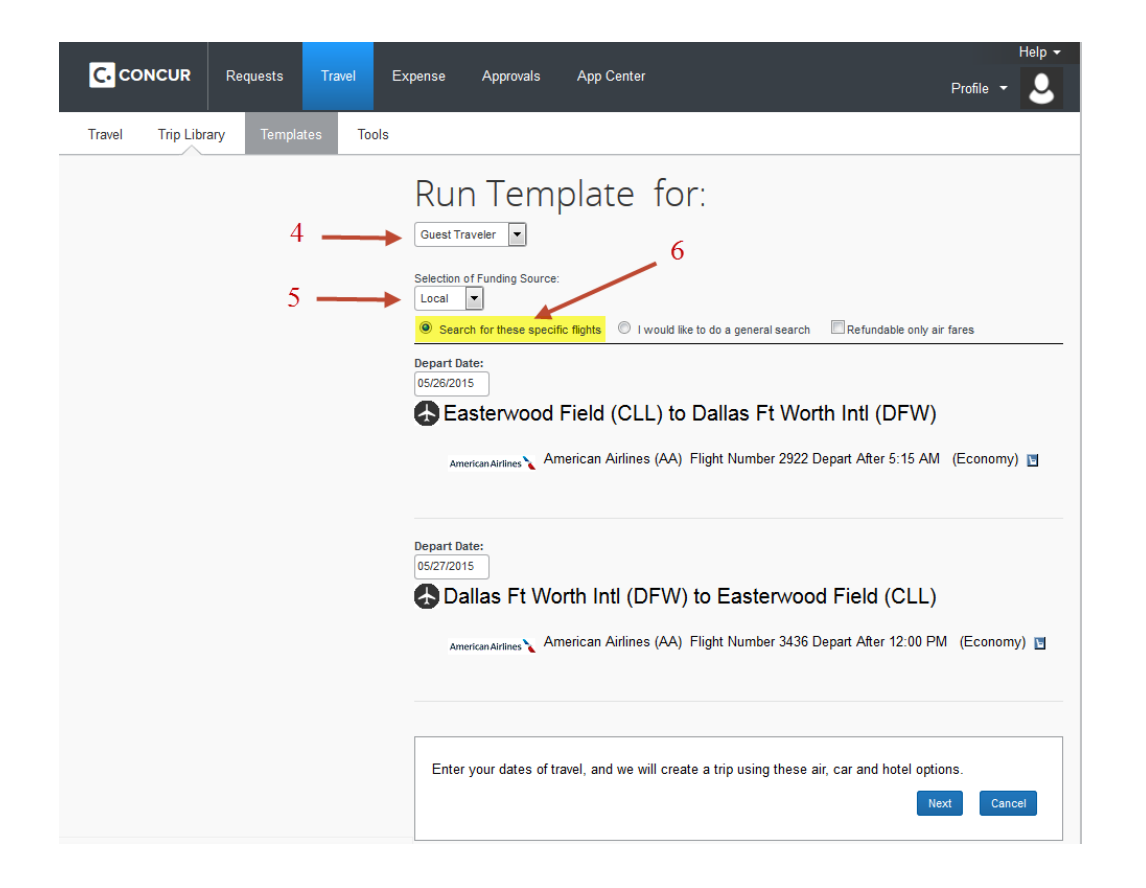

- 8) The trip to be cloned will show in a grey highlighted box with addition flight search option beneath it.
- 9) To reserve the flight, follow the same booking steps as usual.

| Trip Summary<br>Select Flights<br>Round Trip<br>CLL - DFW<br>Othound: Tue, 05/26/2015<br>Return: Wed, 05/27/2015 | <ul> <li>All Business Select and Anytime (fully refundable) <u>Southwest</u> airfare tickets that are purchased through Concur or Shorts Traved discounted 7% from the base fares of the flights shown below. Any of the "Wanna Get Away" <u>Southwest</u> airfare tickets that are days prior to departure that are purchased through Concur or Shorts Travel Agency will be discounted 5% from the base fares of below. The discount is included in the fares shown below. All flight prices listed below include all taxes and fee All United fares that are purchased through Concur or Shorts Travel Agency will be discounted 2%. The discount is included in the fares shown below. All flight prices listed below include all taxes and fee All United fares that are purchased through Concur or Shorts Travel Agency will be discounted 2%. The discount is included in below. For itineraries that include United and additional airlines, the United portions will have to be issued on a separate ticket the contract discounts. The second ticket will incur a second travel agent booking fee.</li> </ul> |                                                                   |                                      |                              |                                     |  |  |  |  |
|----------------------------------------------------------------------------------------------------|----------------------------------------------------------------------------------------------------|-------------------------------------------------------------------|--------------------------------------|------------------------------|-------------------------------------|--|--|--|--|
| Finalize Trip                                                                                                    | College S<br>Tue, May                                                                                                    | College Station To Dallas Print / Er<br>Tue, May 26 - Wed, May 27 |                                      |                              |                                     |  |  |  |  |
|                                                                                                    |                                                                                                    |                                                                   |                                      |                              | Hide matrix                         |  |  |  |  |
| Total Estimated Cost         ^           Air         USD 168.20           TotalUSD 168.20                        | All<br>54 results                                                                                                    | Inited<br>♦♦♦                                                     | American<br>Airlines                 | US<br>Airways                | Multiple<br>Carriers                |  |  |  |  |
| Change Flight Search 🗸                                                                                           | Nonstop<br>4 results                                                                                                    |                                                                   | 2 results                            | 2 results                    |                                     |  |  |  |  |
| Outbound - Tue, May 26                                                                                           | 1 stop<br>26 results                                                                                                    | 10 results                                                        | -                                    |                              | 16 results                          |  |  |  |  |
| Depart 05:15 AM - 11:35 AM                                                                                       | 2 stops<br>24 results                                                                                                    | -                                                                 | -                                    | -                            | 24 results                          |  |  |  |  |
| Arrive 06:10 AM - 07:23 PM                                                                                       | ● 🗐 Baggage Fee                                                                                                    | Policies                                                          |                                      |                              | Show fare display legend            |  |  |  |  |
| Display Settings                                                                                                 | Compare List                                                                                                    |                                                                   |                                      |                              |                                     |  |  |  |  |
| Hide Braneller Plance                                                                                            | Price                                                                                                    | Carrier Depa                                                      | rt Arrive                            | Stops                        | Duration                            |  |  |  |  |
|                                                                                                    | \$168.20                                                                                                    | CLL                                                               | 05:15 am → DFW                       | 06:10 am 0                   | 55m                                 |  |  |  |  |
| Airport Filters                                                                                                  | Fares 🥑                                                                                                    | DFW                                                               | 12:00 pm → CLL                       | 12:55 pm 0                   | 55m                                 |  |  |  |  |
| Departure  CLL - College Station, TX                                                                             | Remove 🦡                                                                                                    | •                                                                 |                                      | Mo                           | re like this 🕈 Show fares 🗸         |  |  |  |  |
| Arrival<br>DFW - Dallas, TX                                                                                      | Shop by Fares                                                                                                    | Shop by Schedule                                                  |                                      |                              | Sorted By: Stops                    |  |  |  |  |
| DAL - Dallas, TX                                                                                                 | We could do a Outbound Re                                                                                                    | deeper search to find additiona                                   | flights, including sold out flights. | Load detailed schedule data. |                                     |  |  |  |  |
| Connecting Airport Filters                                                                                       | College Statio<br>Displaying: 50                                                                                                    | on - Tue, May 26<br>out of 54 results. 🚱                          |                                      |                              | << Previous 1 2 3 4 5 Next >>   All |  |  |  |  |
|                                                                                                    |                                                                                                    | Carrier                                                           | Denart                               | Arrive St                    | ons Class SeatMan                   |  |  |  |  |

10) Click Fares or Show Fares to display the cloned flight11) Click Select if this is the flight option for this traveler

| Compare List                                                                                                    |                                                                                      |                   |        |            |                                                         |                                                       |          |       |                  |                 |
|----------------------------------------------------------------------------------------------------|--------------------------------------------------------------------------------------|-------------------|--------|------------|---------------------------------------------------------|-------------------------------------------------------|----------|-------|------------------|-----------------|
| Price                                                                                                    | Carrier                                                                              |                   | Depart |            |                                                         | Arrive                                                |          | Stops | Duration         |                 |
| Starting From:<br>\$168.20                                                                                                    |                                                                                      | erican Airlines   | CLL    | 05:15 am 🗕 | ÷                                                       | DFW                                                   | 06:10 am | 0     | 55m              |                 |
| Fares 🗸                                                                                                    |                                                                                      | American Airlines |        | 12:00 pm - | <b>&gt;</b>                                             | CLL                                                   | 12:55 pm | 0     | 55m              |                 |
| Remove 🦡                                                                                                    | •                                                                                    |                   |        |            |                                                         |                                                       |          |       | More like this 🕇 | Hide fares 🔺    |
| Outbound flight: College Station, TX (CLL) - Dallas, TX (DFW) Tue, May 26                                                       |                                                                                      |                   |        |            |                                                         |                                                       |          |       |                  |                 |
| Ameri<br>#2922                                                                                                    | American Airlines Easterwood Field (CLL)<br>#2922 Depart: Tuesday, 05:15 am          |                   |        |            | Dallas Ft Worth Intl (DFW)<br>Arrive: Tuesday, 06:10 am |                                                       |          | F     |                  |                 |
| Return flight: Dallac TX (DEW) - College Station TX (CL), Wed May 27                                                            |                                                                                      |                   |        |            |                                                         |                                                       |          |       |                  |                 |
| Amerie<br>#3436                                                                                                    | American Airlines<br>#3436 Dallas Ft Worth Intl (DFW)<br>Depart: Wednesday, 12:00 pm |                   |        |            |                                                         | Easterwood Field (CLL)<br>Arrive: Wednesday, 12:55 pm |          |       | F                |                 |
|                                                                                                    | Stops: 0 Duration: 55m Economy: Q Embraer RJ145                                      |                   |        |            |                                                         |                                                       |          |       |                  |                 |
| Economy (Q)                                                                                                    | ) Economy                                                                            | (L)               |        |            |                                                         |                                                       |          |       |                  |                 |
|                                                                                                    | (Refundab                                                                            | le)               |        |            |                                                         |                                                       |          |       |                  |                 |
| \$168.20<br>©                                                                                                    | \$432.2<br>©                                                                         | 0                 |        |            |                                                         |                                                       |          |       |                  |                 |
| American Airlines - (Apollo)         Fare Rules         Ticket non-refundable - penalties may apply         Change fee: 200 USD |                                                                                      |                   |        |            |                                                         |                                                       |          |       |                  |                 |
|                                                                                                    |                                                                                      |                   |        |            |                                                         |                                                       |          |       |                  | View more fares |
|                                                                                                    |                                                                                      |                   |        |            |                                                         |                                                       |          |       |                  | Select 🕑        |
|                                                                                                    |                                                                                      |                   |        |            |                                                         |                                                       |          |       |                  | Hide fares 🔨    |

- 12) Review and reserve flight details
- 13) Enter guest traveler information
  - a. If you chose a traveler you are an arranger for you will skip this step

| REVIEW FLIG<br>Outbound flight: College S<br>American Airlines<br>#2922<br>Return flight: Dallas, TX (I<br>American Airlines<br>#3436<br>ENTER TRAV<br>Enter the name of the gue<br>policy which applies to yoo                                                                                                    | Station, TX (CLL) - Dallas, TX (DFW) Tue, May 26         Station, TX (CLL) - Dallas, TX (DFW) Tue, May 26         Easterwood Field (CLL)         Depart: Tuesday, 05:15 am         Stops: 0 Duration: 55m Economy: Q Embraer RJL         DFW) - College Station, TX (CLL) Wed, May 27         Dallas Ft Worth Intl (DFW)         Depart: Wednesday, 12:00 pm         Stops: 0 Duration: 55m Economy: Q Embraer RJL         YELER INFORMATION         value traveler you're booking the trip for. The guest's tri         u Once the trin is booked it will show up on your | Dallas Ft Worth Intl (DFW)<br>Arrive: Tuesday, 06:10 am<br>45<br>Lasterwood Field (CLL)<br>Arrive: Wednesday, 12:55 pm<br>45                                                                                                    |  |  |  |  |
|----------------------------------------------------------------------------------------------------|----------------------------------------------------------------------------------------------------|----------------------------------------------------------------------------------------------------|--|--|--|--|
| Outbound flight: College S<br>American Airlines<br>#2922<br>Return flight: Dallas, TX (I<br>American Airlines<br>#3436<br>ENTER TRAV<br>Enter the name of the gue<br>policy which applies to yoo                                                                                                    | Station, TX (CLL) - Dallas, TX (DFW) Tue, May 26<br>Easterwood Field (CLL)<br>Depart: Tuesday, 05:15 am<br>Stops: 0 Duration: 55m Economy: Q Embraer RJI.<br>DFW) - College Station, TX (CLL) Wed, May 27<br>Dallas Ft Worth Intl (DFW)<br>Depart: Wednesday, 12:00 pm<br>Stops: 0 Duration: 55m Economy: Q Embraer RJI.<br>YELER INFORMATION<br>est traveler you're booking the trip for. The guest's tri<br>u Once the trin is booked it will show up on your                                                                                                    | Dallas Ft Worth Intl (DFW)<br>Arrive: Tuesday, 06:10 am<br>45<br>Easterwood Field (CLL)<br>Arrive: Wednesday, 12:55 pm<br>45                                                                                                    |  |  |  |  |
| American Airlines<br>#2922<br>Return flight: Dallas, TX (f<br>American Airlines<br>#3436<br>ENTER TRAV<br>Enter the name of the gue<br>policy which applies to yoo                                                                                                    | Easterwood Field (CLL)<br>Depart: Tuesday, 05:15 am<br>Stops: 0 Duration: 55m Economy: Q Embraer RJI.<br>DFW) - College Station, TX (CLL) Wed, May 27<br>Depart: Wednesday, 12:00 pm<br>Stops: 0 Duration: 55m Economy: Q Embraer RJI.<br>CELER INFORMATION<br>est traveler you're booking the trip for. The guest's tri<br>u Once the trip is booked it will show up on your                                                                                                    | Dallas Ft Worth Intl (DFW)<br>Arrive: Tuesday, 06:10 am<br>445<br>Easterwood Field (CLL)<br>Arrive: Wednesday, 12:55 pm<br>445                                                                                                    |  |  |  |  |
| Return flight: Dallas, TX (I<br>American Airlines<br>#3436<br>ENTER TRAV<br>Enter the name of the gue<br>policy which applies to yoo                                                                                                    | Stops: 0 Duration: 55m Economy: Q Embraer RJI-<br>DFW) - College Station, TX (CLL) Wed, May 27<br>Dallas Ft Worth Intl (DFW)<br>Depart: Wednesday, 12:00 pm<br>Stops: 0 Duration: 55m Economy: Q Embraer RJI-<br>YELER INFORMATION<br>est traveler you're booking the trip for. The guest's tri<br>u Once the trin is booking the trip for. The guest's tri<br>with the trin is booking the trip for. The guest's tri                                                                                                    | 445<br>Easterwood Field (CLL)<br>Arrive: Wednesday, 12:55 pm<br>445<br>145                                                                                                    |  |  |  |  |
| Return flight: Dallas, TX (I<br>American Airlines<br>#3436<br>ENTER TRAV<br>Enter the name of the gue<br>policy which applies to yoo                                                                                                    | DFW) - College Station, TX (CLL) Wed, May 27 Dallas Ft Worth Intl (DFW) Depart: Wednesday, 12:00 pm Stops: 0 Duration: 55m Economy: Q Embraer RJ1                                                                                                    | Easterwood Field (CLL)<br>Arrive: Wednesday, 12:55 pm<br>45                                                                                                    |  |  |  |  |
| American Airlines<br>#3436<br>ENTER TRAV<br>Enter the name of the gue<br>policy which applies to yoo                                                                                                    | Dallas Ft Worth Intl (DFW)     Depart: Wednesday, 12:00 pm     Stops: 0 Duration: 55m Economy: Q Embraer RJL     ELER INFORMATION     st traveler you're booking the trip for. The guest's tri     u Once the trin is booked it will show up on your                                                                                                    | Easterwood Field (CLL)<br>Arrive: Wednesday, 12:55 pm<br>145                                                                                                    |  |  |  |  |
| ENTER TRAV<br>Enter the name of the gue<br>policy which applies to yoo                                                                                                    | Stops: 0 Duration: 55m Economy: Q Embraer RJL<br>ELER INFORMATION<br>st traveler you're booking the trip for. The guest's tri<br>u Once the trip is booked it will shork up on your                                                                                                    | ip will be subjected to the "Guest Class" policy, or in its absence, the                                                                                                    |  |  |  |  |
| ENTER TRAV<br>Enter the name of the gue<br>policy which applies to yoo                                                                                                    | 'ELER INFORMATION                                                                                                    | ip will be subjected to the "Guest Class" policy, or in its absence, the                                                                                                    |  |  |  |  |
| therary, you will see the travelers name on the tilberary.<br>Please make certain that the first and last names shown below are identical to those on the photo identification that the guest traveler<br>will be presenting at the airport. Due to increased airport security, the guest may be turned away at the gate if the name on their identification does<br>not match the name on their ticket. |                                                                                                    |                                                                                                    |  |  |  |  |
| GUEST TRAVE<br>Manual Entry Legal First Name<br>Bill<br>Gender Date Of Bil<br>Male I Date Of Bill<br>(1/21/20)<br>Known Traveler Number (                                                                                                    | ELER Look up a previous guest by name: Middle Name (on ID) Z No Middle Name IS DHS Redress No.                                                                                                    | Legal Last Name<br>Never                                                                                                    |  |  |  |  |
|                                                                                                    | Manual Entry Manual Entry  Legal First Name Bit Gender Male  O1/21/20 Known Traveler Number Phone                                                                                                    | Manual Entry     Look up a previous guest by name:      Legal First Name     Middle Name (on ID)     Bil     Z     No Middle Name      Gender     Date Of Birth     Male     O1/21/2015      Known Traveler Number     DHS Redress No.     Phone     Email |  |  |  |  |

#### 14) Select seat assignment

| SEAT AS<br>Make your trip<br>Select Seats | SSIGNI<br>more enjoyab | MENT<br>le by selecting your se | ats now. Otherwise | , Concur will request them for you. |  |  |  |  |
|-------------------------------------------|------------------------|---------------------------------|--------------------|-------------------------------------|--|--|--|--|
| REVIEW PRICE SUMMARY                      |                        |                                 |                    |                                     |  |  |  |  |
| Description                               | Fare                   | Taxes and Fees                  | Charges            |                                     |  |  |  |  |
| Airfare                                   | \$130.24               | \$37.96                         | \$168.20           |                                     |  |  |  |  |
| Total Estimated Cost : \$168.20 USD       |                        |                                 |                    |                                     |  |  |  |  |
|                                           |                        | Total Due No                    | w: \$168.20 USD    |                                     |  |  |  |  |
|                                           |                        |                                 |                    |                                     |  |  |  |  |

### 15) Select a method of payment

a. If cloning the trip for an employee's personal guest, please ensure a personal form of payment is used.

| SELECT A METHOD OF PAYMENT                                                                                                    |
|----------------------------------------------------------------------------------------------------|
| How would you like to pay? Ochoose a credit card                                                                                                    |
| When booking state contracted airfare, please ensure you select a state-issued Citibank Mastercard as your payment method or the charge will be declined. |
| William Never (111)  Edit   Add credit card                                                                                                    |
| OUse a temporary card (entered below)                                                                                                    |
| Temporary credit card: Credit Card Number: month / year                                                                                                   |
| Please choose a credit card                                                                                                    |
| * Indicates credit card is a company card                                                                                                    |

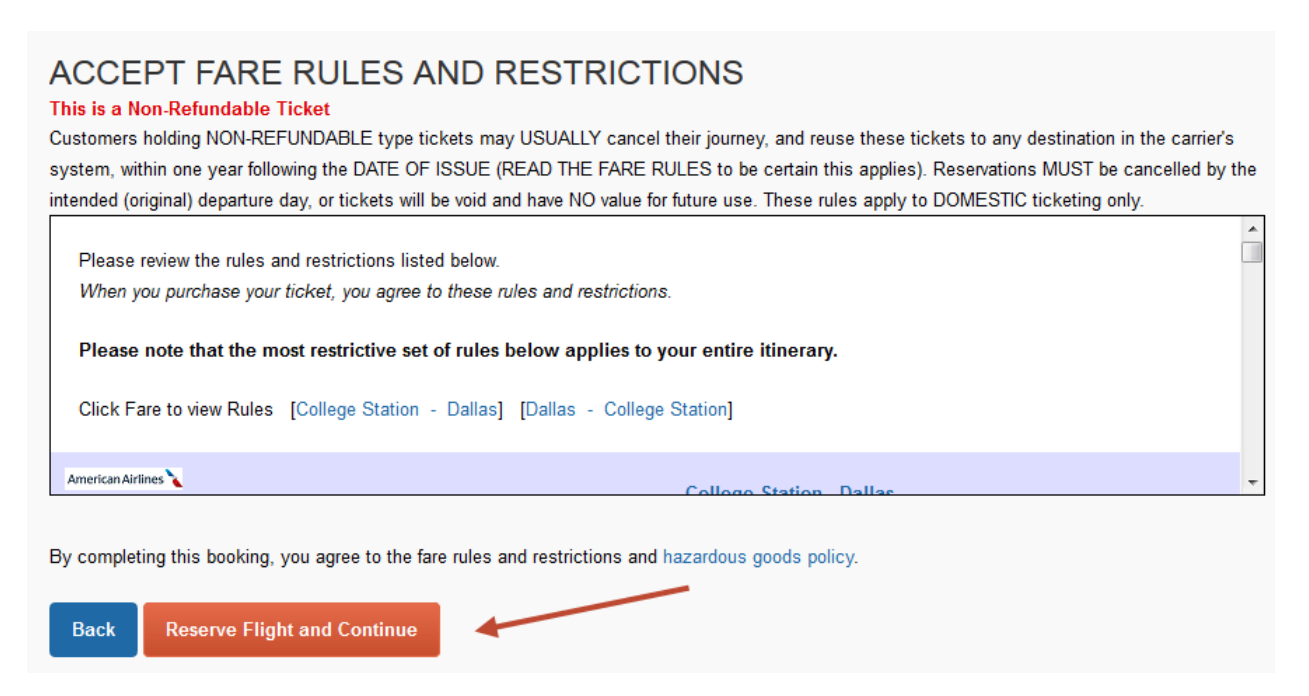

You may also share the trip, with any other employee loaded into the system. Follow the steps above, except click "Share Trip." On the next screen search for who to share with, then click share.

|                                            | Requests                                                                    | Travel | Expense                                                          | Approvals        | App Center                                                                                                    | Profile - Q                                                                                                    |
|--------------------------------------------|-----------------------------------------------------------------------------|--------|------------------------------------------------------------------|------------------|----------------------------------------------------------------------------------------------------|----------------------------------------------------------------------------------------------------|
| Travel Trip Librar                         | y Template                                                                  | es Too | bls                                                              |                  |                                                                                                    |                                                                                                    |
| Finalize Trip                              | immary<br>p                                                                 |        | Trip Ov                                                          | verview          |                                                                                                    |                                                                                                    |
| Review Tra<br>Enter Trip In<br>Submit Trip | Review Travel Details<br>Enter Trip Information<br>Submit Trip Confirmation |        | I want to.<br>Print Itinerar<br>E-mail Itinera<br>Open in Out    | Y<br>ary<br>look | Trip Name: Trip from College Station to Dallas (Edit)<br>Start Date: May 26, 2015<br>End Date: May 27, 2015                                      | Add to your Itinerary                                                                                                  |
|                                            |                                                                             |        | View Trip History<br>Create Template<br>Clone Trip<br>Share Trip |                  | Created: Jan 21, 2015, William Never (Modified: Jan 21, 2015)<br>Description: (No Description Available) (Edits<br>Agency Record Locator: V67GXC | Booked outside Concur? Enter your trip<br>manually, connect with Tript, or send your<br>itinerary to plans@concur.com. |
|                                            | _                                                                           |        | Cancel Entir                                                     | <u>e Trip</u>    | Passengers: William Kim Never<br>Total Estimated Cost: \$168.20 USD ( <u>Details</u> )                                                           |                                                                                                    |

# Share Trip

| Share this trip with: William Never | Search     |               |                                            |                                    |
|-------------------------------------|------------|---------------|--------------------------------------------|------------------------------------|
| Trip Name                           | Fare Quote | Locator       | Start Date                                 | End Date                           |
| Trip from College Station to Dallas | USD168.20  | V67GXC        | 05/26/2015                                 | 05/27/2015                         |
| witation comments                   |            | Inclu<br>Seno | de Itinerary in emai<br>1 my email as 🔘 H' | I 🔽<br>TML <sup>©</sup> Plain-text |
| Sha                                 | are Trip   | Cancel        |                                            |                                    |

The person you chose to share the trip will receive an email as well as see it on their travel page in Concur. They have the option to view the trip or book a copy.

|              |                |              |         |                                             |                                                             |                                              |                                    |                                        |                                    |                              | Administration - H            |  |  |
|--------------|----------------|--------------|---------|---------------------------------------------|-------------------------------------------------------------|----------------------------------------------|------------------------------------|----------------------------------------|------------------------------------|------------------------------|-------------------------------|--|--|
| Home         | Requests       | Travel       | Expense | Approvals                                   | Reporting -                                                 | App Center                                   |                                    |                                        |                                    |                              | Profile 🔻                     |  |  |
| Hello,       | KIMBERLY       |              |         |                                             |                                                             | +<br>New                                     | <b>DO</b><br>Required<br>Approvals | <b>06</b><br>Authorization<br>Requests | <b>DO</b><br>Available<br>Expenses | <b>07</b><br>Open<br>Reports | <b>01</b><br>Cash<br>Advances |  |  |
| TRIP SE/     | ARCH           |              |         | ALERTS                                      | ;                                                           |                                              |                                    |                                        |                                    |                              |                               |  |  |
| Selection of | Funding Source |              | ~       | <b>1</b> Trip In<br>William No<br>View Trip | <b>vitation - Willia</b><br>ever:Trip from C<br>Book a Copy | m Never invites<br>ollege Station to<br>Hide | <b>you to share a tr</b><br>Dallas | ip template                            |                                    |                              |                               |  |  |
| 🛛 🕹 Bookir   | ng for myself  | Book for a g | uest    |                                             |                                                             |                                              |                                    |                                        |                                    |                              |                               |  |  |

If they select "book a copy" it takes them into the same booking process as the cloned trip above.